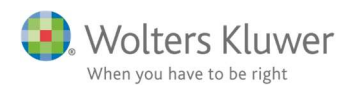

## Juli 2019

CII

# Skat Nova PR rulning i ClientView

### Indhold

| 1 | Skat Nov  | a PR i ClientView                  | 2 |
|---|-----------|------------------------------------|---|
|   | 1.1 Rulle | e Personligt regnskab til næste år | 2 |
|   | 1.1.1     | Forudsætninger                     | 2 |
|   | 1.1.2     | Rutinen punkt for punkt            | 3 |

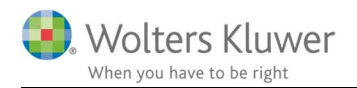

# 1 Skat Nova PR i ClientView

Denne vejledning beskriver håndtering Personligt Regnskab (for private personer) via Skat Nova og Årsafslutning i samspil med ClientView.

ClientView kender til placeringen af Skat Nova filen (\*.tÅÅ) og filen for Årsafslutning (\*.bks). Da begge filer er placeret i ClientViews dokumentkartotek, så vil både Skat Nova og Årsafslutning kunne få fat i filerne.

#### 1.1 Rulle Personligt regnskab til næste år

Anbefalet rutine til rulning af Personligt Regnskab i ClientView er som følger:

#### 1.1.1 Forudsætninger

Under **Opgavetyper** findes der en aktiv opgavetype, der hedder **SKAT – Person – Personligt Regnskab**.

| Menu              |            |                |                       |             |                            |            |
|-------------------|------------|----------------|-----------------------|-------------|----------------------------|------------|
| ation             |            |                |                       |             |                            |            |
| CI                | ientTime   | Adgang         | Opgavetyper           | Egendef. fe | Mappestrukturer            | Aktivitets |
| pe 👔              | Videohjælp | r *            |                       | -           |                            |            |
| opgaver           |            |                |                       |             |                            |            |
| Г, <b>3</b> -1-1- |            |                |                       |             |                            |            |
|                   | SKAT - Pe  | erson - Person | nligt Regnskab        |             | Aktiv                      | På         |
|                   | Navn       | SKAT - Perso   | n - Personligt Regnsk | Kommando    | Skat - Åbn Personligt Regr | nska 🔍 🗙   |
| _                 | Beskrivels | e              |                       | Periode År  |                            | Ŧ          |
|                   |            | Personligt R   | legnskab              | To do       |                            |            |

Der ER lavet Personligt Regnskab for året før (eksempelvis 2018). Der er gemt mindst to filer i kundens dokumentmappe **Skat** fra sidste år.

| Anny Kristensen (186) ×                                |                                                                |                              |  |
|--------------------------------------------------------|----------------------------------------------------------------|------------------------------|--|
| 🗸 Anny Kristensen (186) 🔤 🗸 🔇                          |                                                                |                              |  |
| Stamdata Virksomhed Roller                             | Opgave Materiale Aktiviteter Korrespond. Aftaler               | Digital signatu Dokumenter   |  |
| Opret ny Vaelg<br>mappe mappestruktur                  | Vis flad liste Tilføj Nyt Word-Nyt Excel-<br>dokument dokument |                              |  |
| Dokumenter                                             | Søg Luk                                                        |                              |  |
| <ul> <li>Årsmapper</li> <li>m 010119-311219</li> </ul> | Navn                                                           | ▼ Filtype                    |  |
| 010118-311218                                          | Kristensen, Anny_pr.bks                                        | Årsafslutning datafil        |  |
| Skat                                                   | Kristensen, Anny_pr test 1.bks                                 | Årsafslutning datafil        |  |
| 🕞 Årsafslutning                                        | Kristensen, Anny.t18                                           | Skat Nova 2018 Selvangivelse |  |

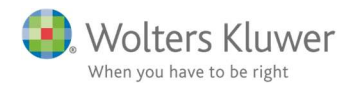

#### 1.1.2 Rutinen punkt for punkt

1. Opret nyt regnskabsår på klienten for året 2019.

| Startdato  | Slutdato   |   |
|------------|------------|---|
| 01-01-2019 | 31-12-2019 | × |
|            |            |   |
|            |            |   |

2. Gå til 2019 opgaverne i ClientView

|             | NI ISU             | ensen (100)        |           |                 |                                   |         |       |
|-------------|--------------------|--------------------|-----------|-----------------|-----------------------------------|---------|-------|
| Stamda      | ita                | Virksomhed         | Rolle     | r               | Opgave                            | Mater   | riale |
|             |                    |                    |           |                 |                                   |         |       |
| 01.0        | 1 201              | 9 31 12 2019       | - <b></b> |                 |                                   |         |       |
| 01-0        | 1-201              | 5-51-12-2015       |           |                 |                                   |         |       |
| 01-0        | Орс                | jave               |           | Opga            | veansvarlig                       |         |       |
| <b>••••</b> | Op <u>c</u><br>Års | gave<br>afslutning |           | Opgav<br>KS - K | <b>veansvarlig</b><br>enneth Schj | jørring |       |

Typisk skal der være som vist -en opgave: **Årsafslutning** og en opgave: **SKAT – Person – Personligt Regnskab**.

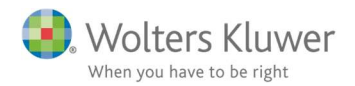

#### 3. Klik på Årsafslutnings-opgaven.

Hvis der er flere filer at rulle, så vil ClientView vise alle filerne. Dermed er det op til brugeren at afgøre, hvilken årsafslutningsfil, der skal rulles.

| Vælg årsafslutning                                                                    |                     |                     | ×                                       |  |  |  |  |
|---------------------------------------------------------------------------------------|---------------------|---------------------|-----------------------------------------|--|--|--|--|
| Vælg hvilket dokument, som skal konverteres. Vi anbefaler det, som sidst blev ændret. |                     |                     |                                         |  |  |  |  |
| Navn:                                                                                 | Oprettet            | Sidst ændret        | Mappe                                   |  |  |  |  |
| Kristensen, Annypr test 1.bks                                                         | 27-06-2019 11:15:46 | 27-06-2019 11:46:52 | Dokumenter\Årsmapper\010118-311218\Skat |  |  |  |  |
| Kristensen, Annypr.bks                                                                | 27-06-2019 11:13:49 | 27-06-2019 11:46:39 | Dokumenter\Årsmapper\010118-311218\Skat |  |  |  |  |
|                                                                                       |                     |                     | OK Afbryd                               |  |  |  |  |

Markér den fil, der skal konverteres og tryk OK.

 ClientView vil tvinge Årsafslutning til at oprette et nyt år. Følgende besked vil dukke op.

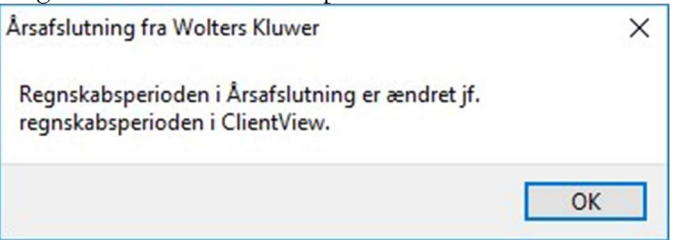

5. Der er foretaget årsskifte i Årsafslutningsfilen – år 2019 er oprettet.

| Reanskabså | r          |   |
|------------|------------|---|
| 01-01-2019 | 31-12-2019 |   |
| 01-01-2018 | 31-12-2018 |   |
| 01-01-2017 | 31-12-2017 |   |
|            |            | V |
| Opret      |            |   |
| Årsskifte  |            |   |

6. Gem og afslut Årsafslutningen

| 123 > Dokumer                                  | > Dokumenter > Årsmapper |      | 010119-311219 > Skat |          |
|------------------------------------------------|--------------------------|------|----------------------|----------|
| New folder                                     |                          |      |                      |          |
| c                                              | ^                        | Name | <b>^</b>             | Dat      |
| res                                            | - 14                     |      |                      | No items |
| 05                                             | _                        |      |                      |          |
| lows (C:)                                      | ~                        |      |                      |          |
| e name: Kristensen, Anny_pr                    | 2019.BKS                 |      |                      |          |
| as typ <mark>e</mark> : Årsafslutningsfil (*.b | ks)                      |      |                      |          |

ClientView vil foreslå filnavn og sti i gemme-processen.

Hovedreglen er at lade ClientView bestemme. Der KAN undtagelsesvis afviges fra dette, hvis der

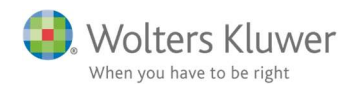

er særlige grunde til at gemme andre steder end i ClientView.

 Gå ind i ClientView opgaver 2019 og klik på SKAT - Person – Personligt Regnskab

ClientView vil spørge om den skal konvertere filen fra 2018. Der skal der typisk svares JA til.

8. Gå til Basisoplysninger og udpeg den netop oprettede Årsafslutningsfil.

| Forske           | rordning                                                                                     | ClientView dokumentliste             |                  |                     |          |                  |              |                          |                 | ×        |
|------------------|----------------------------------------------------------------------------------------------|--------------------------------------|------------------|---------------------|----------|------------------|--------------|--------------------------|-----------------|----------|
| Valgt I          | oeskatning efter KSL §                                                                       | Søgetekst:                           | áj Filtyp        | e *.BKS ~           |          |                  | F            | inancielt år, slu<br>Mår | ntår: All years | ~        |
|                  |                                                                                              |                                      |                  |                     |          | Filter on SSN:   |              |                          |                 |          |
| Dødsfa           | ld i indkomståret                                                                            | Filnavn                              | Dato             | Beskrivelse         | Financie | lt år            | Org. reg. nr | Oprettet af              | Klientnum       |          |
| Г                |                                                                                              | Kristensen, Anny_pr 2019.BKS         | 27-06-2019       | Anny Kristensen     | 01-01-2  | 019 - 31-12-2019 | 0605390714   | admin                    | 186             |          |
|                  | Afdød person                                                                                 | Kristensen, Anny_pr test 1.bks       | 27-06-2019       |                     | 01-01-2  | 018 - 31-12-2018 | 0605390714   | admin                    | 186             |          |
|                  | O Ingen                                                                                      | Kristensen, Anny_pr.bks              | 27-06-2019       |                     | 01-01-2  | 018 - 31-12-2018 | 0605390714   | admin                    | 186             |          |
|                  | <ul> <li>Anny</li> <li>Efterlevende ægtef</li> <li>Dødsdato mv.</li> <li>Dødsdato</li> </ul> |                                      |                  |                     |          |                  |              |                          |                 |          |
|                  | Skæringsdato                                                                                 | Åbn Open single form                 |                  |                     |          |                  |              |                          | Number of       | files: 3 |
| Tilkn            | ytning af Årsafslu                                                                           |                                      |                  |                     |          |                  |              |                          | Lu              | k        |
| Før ek<br>overfø | sport til Årsafslutning I<br>rt til.                                                         | kan foretages, skal det angives, hvi | llken Årsafslutn | ingsfil data ønskes |          |                  |              |                          | Skat i          | alt      |
| Årsaf            | slutningsfil:                                                                                |                                      |                  |                     |          |                  |              |                          |                 |          |
|                  |                                                                                              |                                      |                  |                     | 2        |                  | ~            |                          |                 |          |

Husk at afslutte med at gemme Skat Nova filen.

Dermed er Skat Nova 2019 filen koblet med Årsafslutningsfilen 2019.